# 入金マニュアル 銀行振込 / 仮想通貨

## PC版

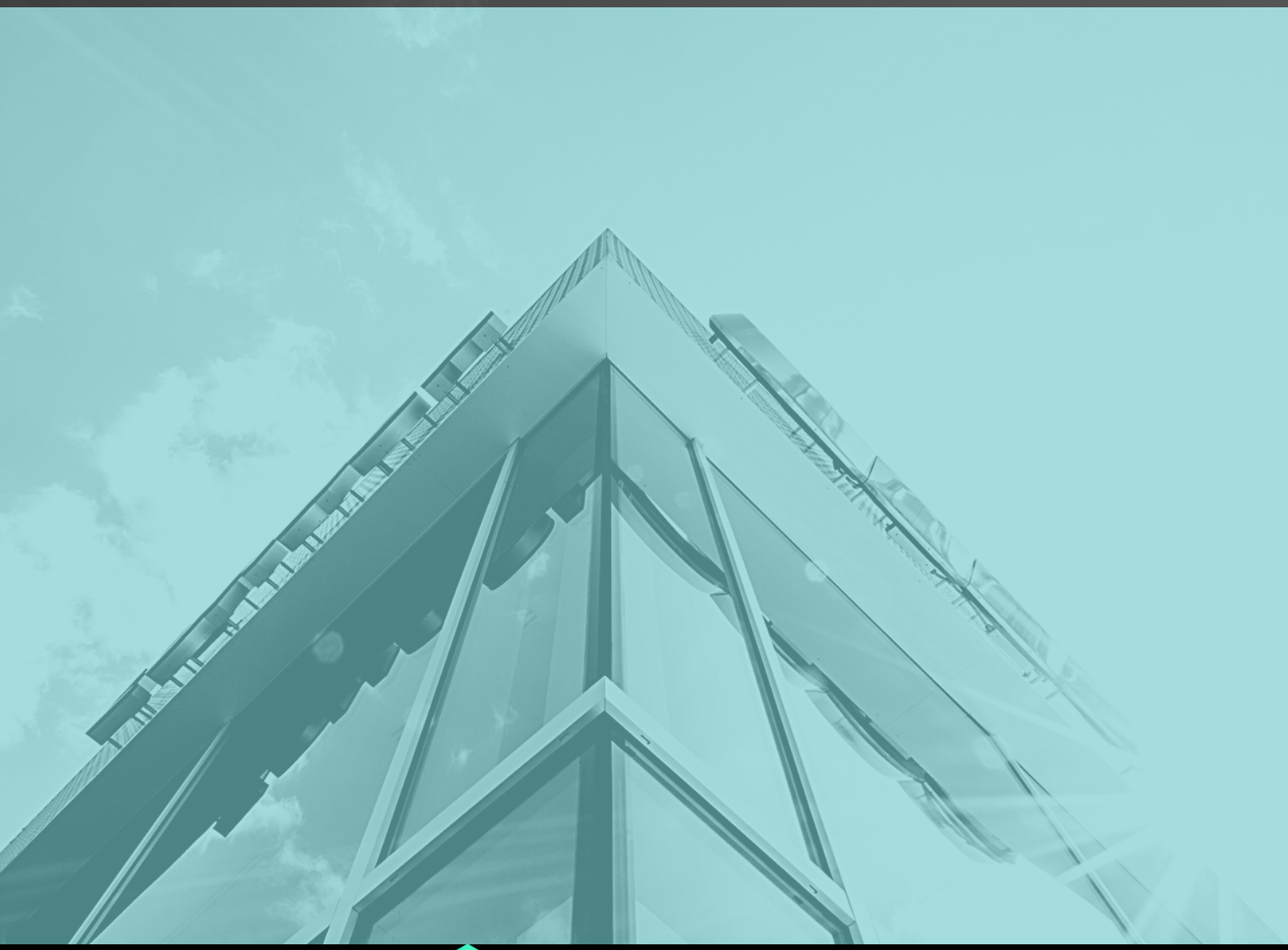

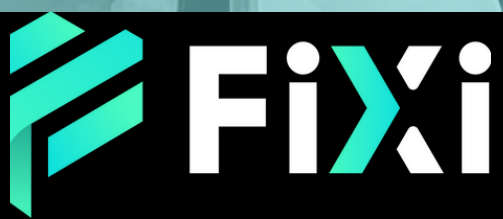

©Prex Markets Limited

### 目次

#### 入金方法 - 銀行振込(PC版)

| メインページで入金申請        | 3 |
|--------------------|---|
| 資金追加ページへ移行(プライムペイ) | 4 |
| お支払ページへ移行(プライムペイ)  | 5 |
| お支払いページへ移行(プライムペイ) | 6 |
| 入金完了               | 8 |

#### 入金方法 - 仮想通貨(PC版)

| メインページで入金申請        | 9  |
|--------------------|----|
| 資金追加ページへ移行(プライムペイ) | 10 |
| お支払ページへ移行(プライムペイ)  | 11 |
| お支払いページへ移行(プライムペイ) | 12 |
| 入金完了               | 13 |

### 入金方法 - 銀行振込(PC版)

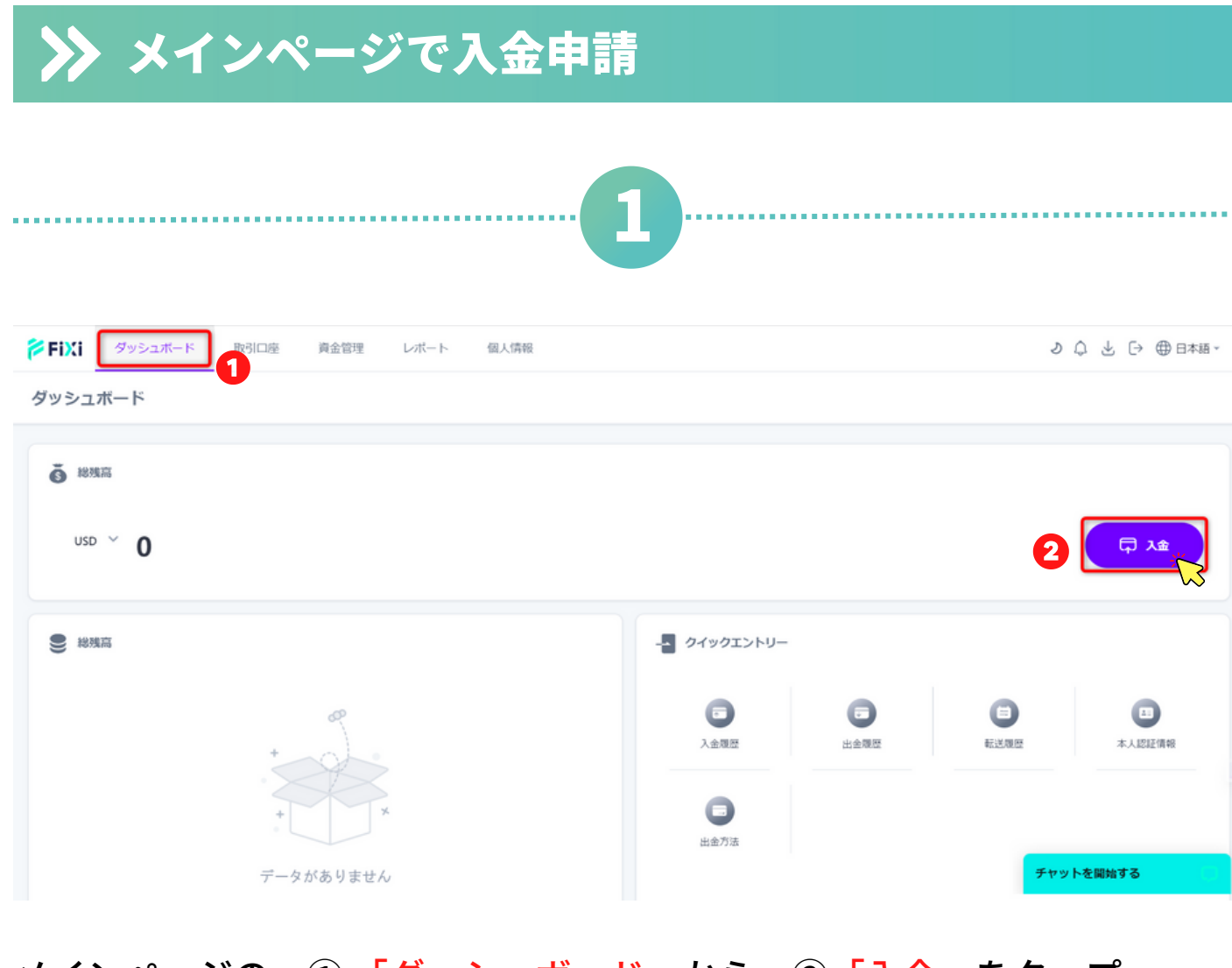

#### メインページの ① 「ダッシュボード」から ② 「入金」をタップ。

| 🌾 FiXi | ダッシュボード | 取引口座 | 資金管理   | レポート | 個人情報 |           |           |   |   | ୬ 🗘 🕹 🕀 ⊕ ⊟≉া | 語 - |
|--------|---------|------|--------|------|------|-----------|-----------|---|---|---------------|-----|
| 〈戻る    |         |      |        |      |      |           |           |   |   |               |     |
| 資金     |         |      |        |      |      |           |           |   |   |               |     |
|        |         |      |        |      |      | 資金調達方法を選択 |           |   |   |               |     |
|        |         |      | 資金調達方法 |      | 通貨   | 手数料       | 入金金額の範囲   |   |   |               |     |
|        |         |      | プライムベイ |      | USD  | 手数料無料 (0) | 5 - 50000 | 3 | • |               |     |
|        |         |      |        |      |      |           |           |   |   |               |     |

#### ③「プライムペイ」の資金調達方法を選択。

| >>             | 資金             | 追加                 | <b> ~-</b>          | -ジへ         | 移行    | (プき       | ライム | ペイ) |   |                         |
|----------------|----------------|--------------------|---------------------|-------------|-------|-----------|-----|-----|---|-------------------------|
|                |                |                    |                     |             |       | 2         |     |     |   |                         |
| S Eivi         | ダッシュポード        | Rozina             | 資金管理                | レポート 個      | (200  |           |     |     |   | <u>᠈</u> ᡬ ᠨ ᡗ᠈᠊᠊ᢁᡆᡃᡟ᠍᠉ |
| [► FI/A]<br>資金 | <i>уууда</i> т | ACTICALE           | REBI                | U/(-1- 100/ | (INTR |           |     |     |   |                         |
|                |                |                    |                     |             | 資金を追加 | □ - プライム⁄ | ペイ  |     |   |                         |
|                |                |                    | D選択・<br>クォレット<br>PY |             |       |           |     |     | * |                         |
|                |                | 取引金額 *<br>JPY 5000 | 0                   |             |       |           |     |     |   |                         |
|                |                | 支払い通貨<br>USD       | 3                   |             |       |           |     |     | * |                         |
|                |                | 支払い金額<br>USD 33.43 | 6                   |             |       |           |     |     |   |                         |
|                |                | 換輝金額: U            | ISD 33.43           |             |       |           |     |     |   |                         |
|                |                |                    |                     |             | 6     | HERE X    |     |     |   |                         |

#### 入金情報の入力

①入金したいウォレット・取引口座の選択をしてください。

※ウォレットを選択する場合、後ほどウォレットから選択の取引口座に入 金できます。

②入金したい金額を入力してください。

③支払い通貨は「USドル」を選択。

④「USドル」に換算された支払い金額はこちらで表示されます。

⑤「確認」をタップ。

| ≫ お支払     | ム方法ページへ移行(プライムペイ)                              |
|-----------|------------------------------------------------|
|           | 3                                              |
|           | PrimePay                                       |
|           | 01<br>の2<br>お支払情報<br>お支払                       |
|           | お支払総額 : 33.43 USD 1<br>注文番号 : dyldm8a11lokr7mp |
| تة<br>الم | 支払方法:<br>③ USDT ◆ ETH ) BTC                    |
| E         |                                                |
|           | (福岡) 3                                         |

①お支払総額をご確認ください。

- ②「銀行振込」を選択。
- ③「確認」をタップ。

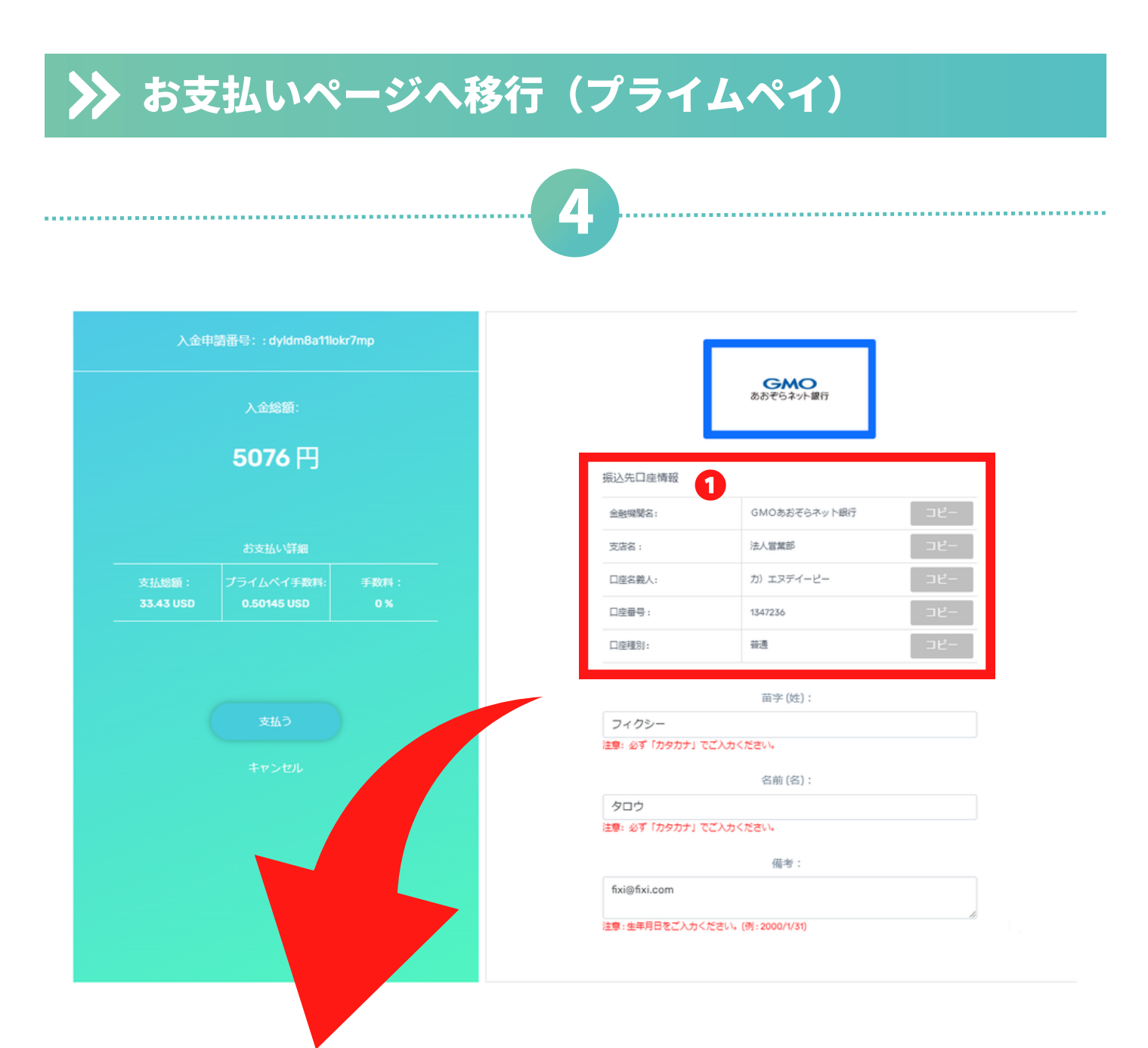

#### 振込先銀行口座情報の確認

① 【ネット(オンライン)バンキング】をご利用の方は、振込入力欄に 表示されている銀行口座情報を正しくご入力ください。 コピー機能を使って、振込入力欄に貼り付けできます。

【ATMよりお振込】の方は、銀行口座情報画面のスクリーンショットを保存いただくか、メモをお取りください。

|   | 入金申請番号:: dyldm8a11lokr7mp<br>入金総額: |                                                      | C                                                                             | <b>らMO</b><br>あおぞらネット銀行                         |      |
|---|------------------------------------|------------------------------------------------------|-------------------------------------------------------------------------------|-------------------------------------------------|------|
|   | 5076 円 🔮                           | 拒決失口                                                 | ] 広相政                                                                         |                                                 |      |
|   |                                    |                                                      | 12±19年0<br>8名:                                                                | GMOあおぞらネット銀行                                    | -14- |
|   | お支払い詳細                             | 支店名:                                                 |                                                                               | 法人嘗難部                                           |      |
|   |                                    | 口座名義                                                 | £人:                                                                           | カ) エヌデイーピー                                      | ⊐Ľ-  |
|   | 33.43 USD 0.50145 USD 0 %          | 口座番号                                                 | ):                                                                            | 1347236                                         |      |
|   |                                    | 口座租別                                                 | J:                                                                            | 普通                                              | ⊐ピ−  |
|   | 支払う<br>キャンセル                       | フィク<br>注意: 必ず<br>タロウ<br>注意: 必ず<br>fixi@fix<br>注意: 生年 | Pシー 1<br>ず 「カタカナ」 でごんかく<br>つ 2<br>ず 「カタカナ」 でごんかく<br>xi.com 3<br>に月日をごんかください。( | ださい。<br>名前 (名):<br>ださい。<br>備考:<br>例: 2000/1/31) |      |
|   | 振込依頼<br>① 姓を力                      | <b>人の情報入</b> ∷<br>タカナで入                              | <b>カ</b><br>.カして                                                              | ください。                                           |      |
| N | 2 名をカ                              | タカナで入                                                | カして                                                                           | ください。                                           |      |

③ 備考欄には、アカウントID、登録済み電話番号、 メールアドレスなどを入力することをお勧めします。

#### 振込について

④ フィクシーで入金申請する際は「USドル」ですが、代金収納代行会社の ページにおいて「日本円」へ自動変換されますので日本円でお振込みをお 願いします。

⑤「支払う」をタップ。
※申請ボタンをタップせずに、入金を完了した場合、2日ほど入金が反映されない場合があります。

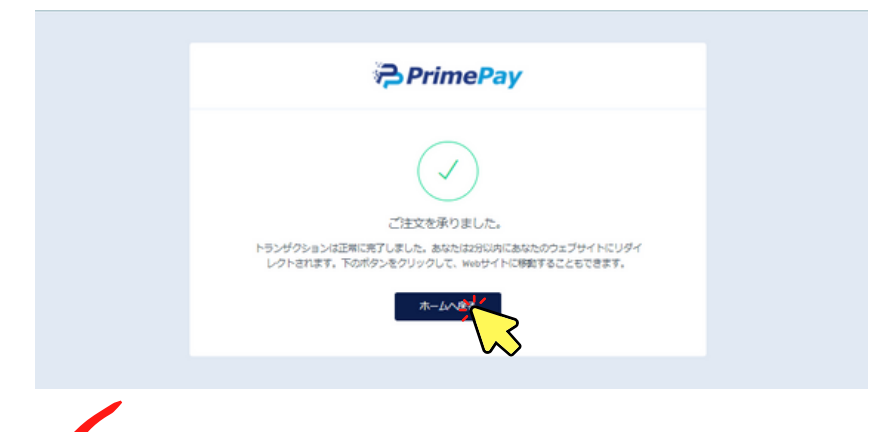

 1 上記の入金申請完了ページに 切替わりましたら、入金申請完 了となりますので「ホームへ戻 る」をタップしフィクシーサイ トへお戻りください。

| 🎓 FiXi 🔗 | ッシュボード 取引口 | 座 資金管理    | レポート 個人情報 |        |         |       |      |            |
|----------|------------|-----------|-----------|--------|---------|-------|------|------------|
| く 戻る     |            |           |           |        |         |       |      |            |
|          |            |           |           |        |         |       |      |            |
| 入金 前     | i金移動 出金    |           |           |        |         |       |      |            |
| 請求ID     | アカウント      | 取引金額      | 支払い金額     | 支払い方法  | ステータス   | 支払い状況 | 作成者  | 申請時間       |
| lp31xr5p | ウォレット      | JPY 5,000 | USD 33.43 | プライムペイ | 処理待ち中   | 処理待ち中 | 2-#- | 2023-10-17 |
| 6o46wifl | ウォレット      | USD 500   | USD 500   | プライムペイ | 却下されました | 処理待ち中 | 2-4- | 2023-10-13 |
|          |            |           |           |        |         |       |      |            |

入金履歴(状況)について

① 銀行振込完了後、フィクシーサイトの入金履歴ページでステータス が「承認されました」と表示されていれば、入金完了となります。

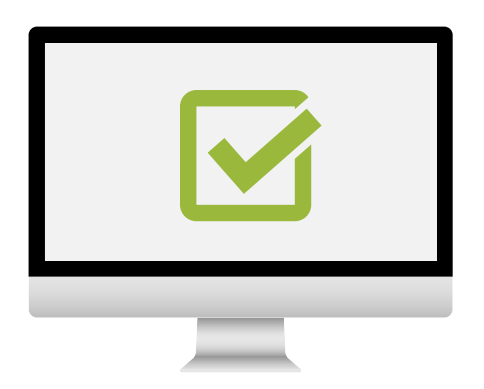

### 入金方法 - 仮想通貨(PC版)

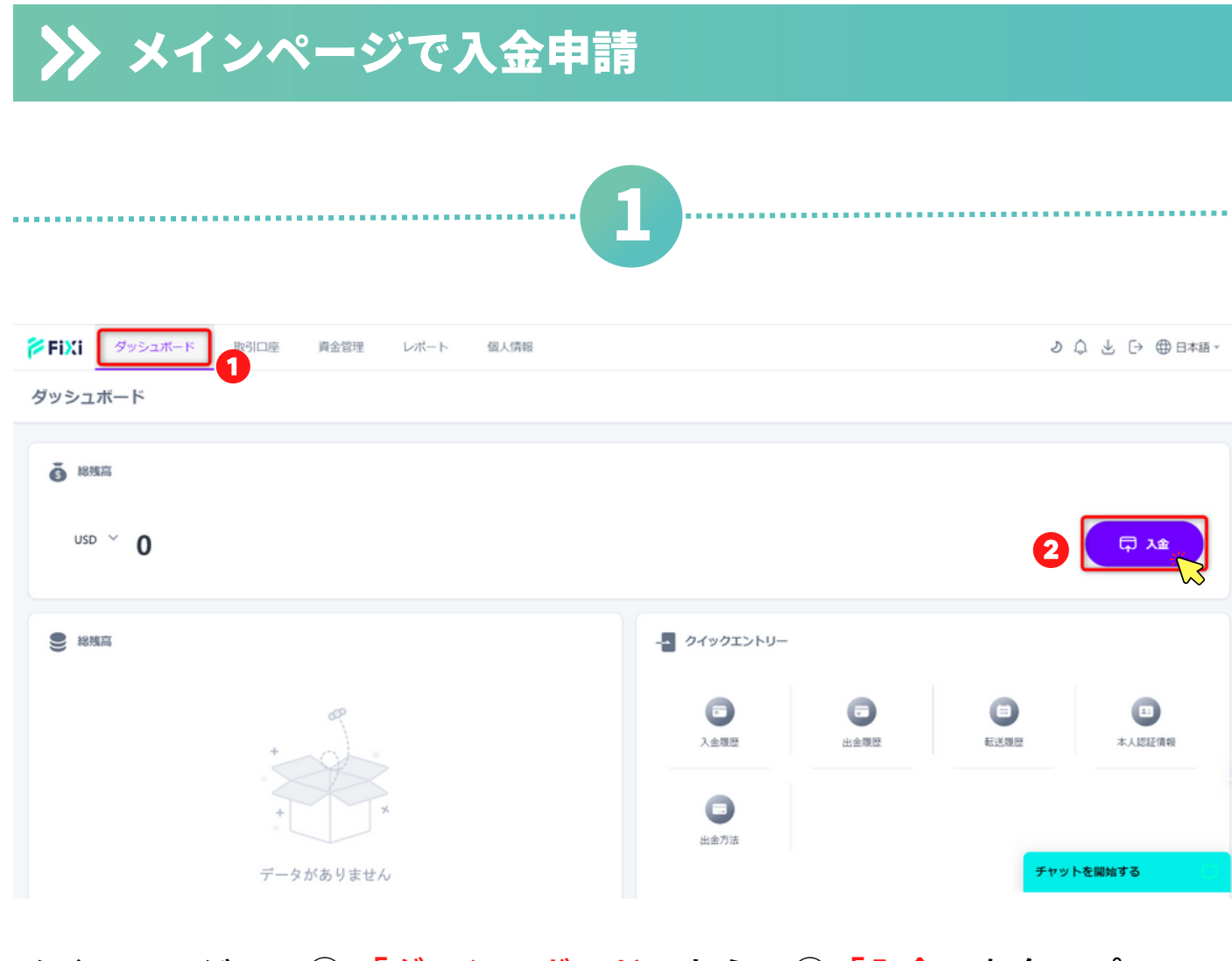

#### メインページの ① 「ダッシュボード」から ② 「入金」をタップ。

| 🌾 FiXi | ダッシュボード | 取引口座 | 資金管理   | レポート | 個人情報 |           |           |   |   | り ↓ ↑ ⊕ 日本語 | í - |
|--------|---------|------|--------|------|------|-----------|-----------|---|---|-------------|-----|
| 〈戻る    |         |      |        |      |      |           |           |   |   |             |     |
| 資金     |         |      |        |      |      |           |           |   |   |             |     |
|        |         |      |        |      |      | 資金調達方法を選択 |           |   |   |             |     |
|        |         |      | 資金調達方法 |      | 通貨   | 手数料       | 入金金額の範囲   |   |   |             |     |
|        |         |      | プライムペイ |      | USD  | 手数料無料 (0) | 5 - 50000 | 3 | • |             |     |
|        |         |      |        |      |      |           |           |   |   |             |     |

#### ③「プライムペイ」の資金調達方法を選択。

| ≫                         | お支      | 払い                          | <b>\^-</b>        | -ジへ移行     | (プライムペイ)   |               |
|---------------------------|---------|-----------------------------|-------------------|-----------|------------|---------------|
|                           |         |                             |                   |           | 2          |               |
| <mark>斧 FiXi</mark><br>資金 | ダッシュボード | 取引口座                        | 資金管理              | レポート 個人情報 |            | っ ♡ 7 ○ ⊕日≭狙、 |
|                           |         |                             |                   | 資金を追      | 加 - プライムペイ |               |
|                           |         | アカウントの<br>ウ<br>JP           | D選択*<br>オレット<br>Y |           | •          |               |
|                           |         | 取引金額。<br>JPY 5000<br>支払い通貨。 | 2<br>3            |           |            |               |
|                           |         | 支払い金額*<br>USD 33.43         | 0                 |           |            |               |
|                           |         | 換算金額: U                     | SD 33.43          | 6         | H028       |               |

#### 入金情報の入力

①入金したいウォレット・取引口座の選択をしてください。

※ウォレットを選択する場合、後ほどウォレットから選択の取引口座に入 金できます。

②入金したい金額を入力してください。

③支払い通貨は「USドル」を選択。

④「USドル」に換算された支払い金額はこちらで表示されます。

⑤「確認」をタップ。

| ▶ お支払方法ページへ移行(プライムペイ)                                     |
|-----------------------------------------------------------|
| 3                                                         |
| <i>i</i><br><i>PrimePay</i>                               |
| 01<br>お支払情報<br>お支払                                        |
| お支払総額   : 33.39 USD 1     注文番号   : sfuhsnngzcsyetqm       |
| お支払方法:<br>③ USDT ◆ ETH ♪ BTC ① 銀行振込 ③ プリモペイ・スキャン<br>言語選択: |
| 日本語                                                       |
| 確認 3                                                      |

- ①お支払総額をご確認ください。
- ②「仮想通貨(USDT/ETH/BTC)」を選択。
- ③「確認」をタップ。

....

### ▶ お支払いページへ移行(プライムペイ)

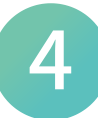

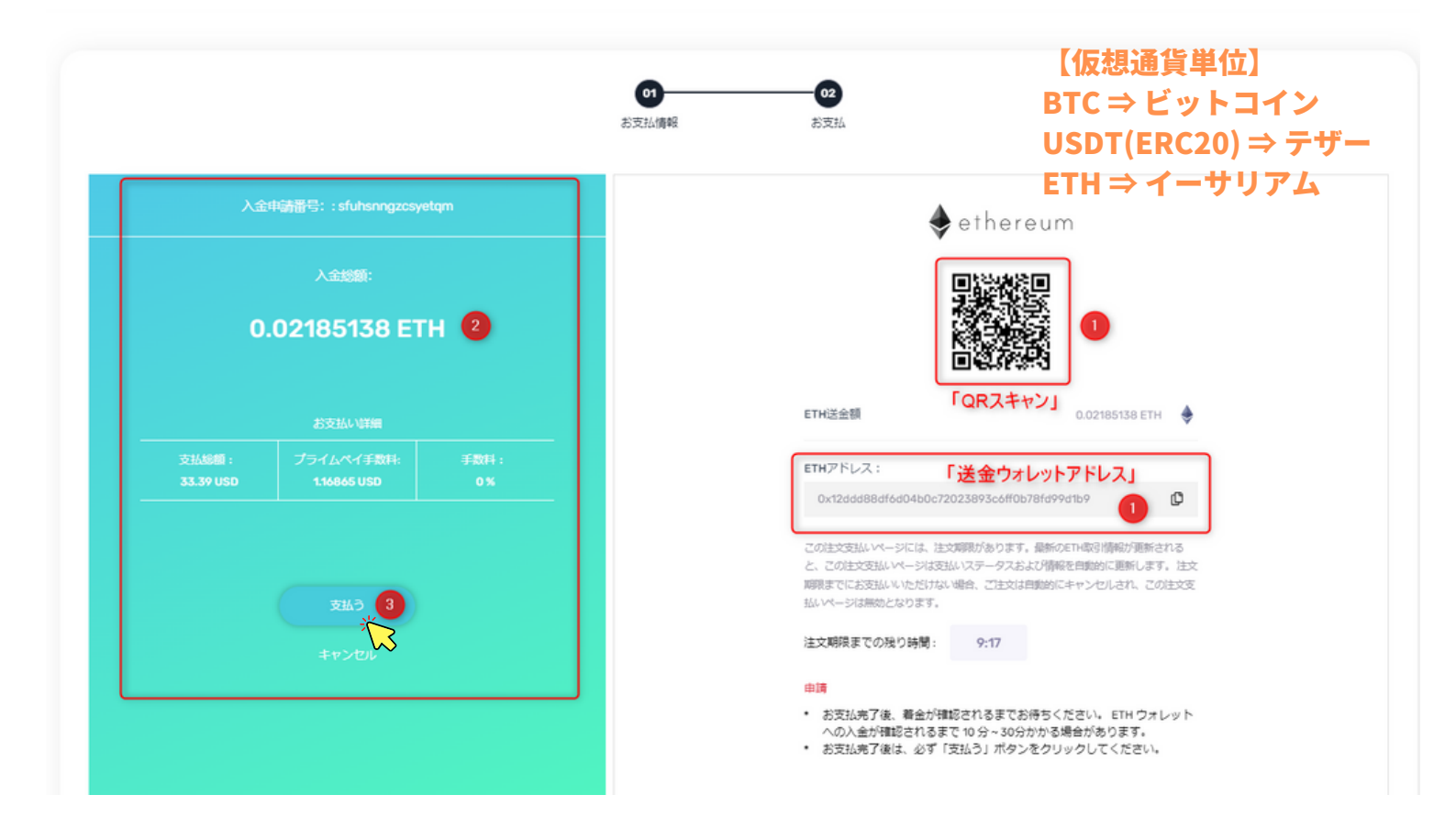

#### 送金ウォレットアドレスの確認

① 送金ウォレットアドレスを「コピー」または「QRコードスキャン」してください。

② フィクシーで入金申請する際は「USドル」ですが、代金収納代行会社のページにおいて「仮想通貨単位」へ自動変換されますのでご選択された通貨での送金をお願いします。

③「支払う」をタップ。 ※申請ボタンをタップせずに、入金を完了した場合、2日ほど入金が反映 されない場合があります。

①上記の入金申請完了ページに PrimePay 切替わりましたら、入金申請完 了となりますので「ホームへ戻 ご注文を承りました。 ションは正常に完了しました。あなた れます。下のボタンをクリックして、 る」をタップしフィクシーサイ 時期することもできます。 トヘお戻りください。 資金管理 レポート 個人情報 🚧 FiXi 取引口座 ダッシュボード < 戻る 入金 資金移動 出金 アカウント 取引金額 支払い金額 支払い方法 ステータス 支払い状況 請求ID 作成者 申請時間 USD 33.43 プライムペイ 2023-10-17 17:48:37 JPY 5,000 lp31xr5p ウォレット USD 500 プライムペイ 却下されました 6o46wifl ウォレット USD 500 2023-10-13 15:01:46

入金履歴(状況)について

① 仮想通貨アプリにて送金完了後、フィクシーサイトの入金履歴ペー ジでステータス「承認されました」と表示されていれば、入金完了と なります。

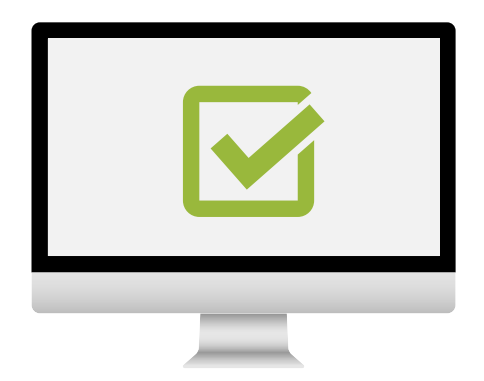

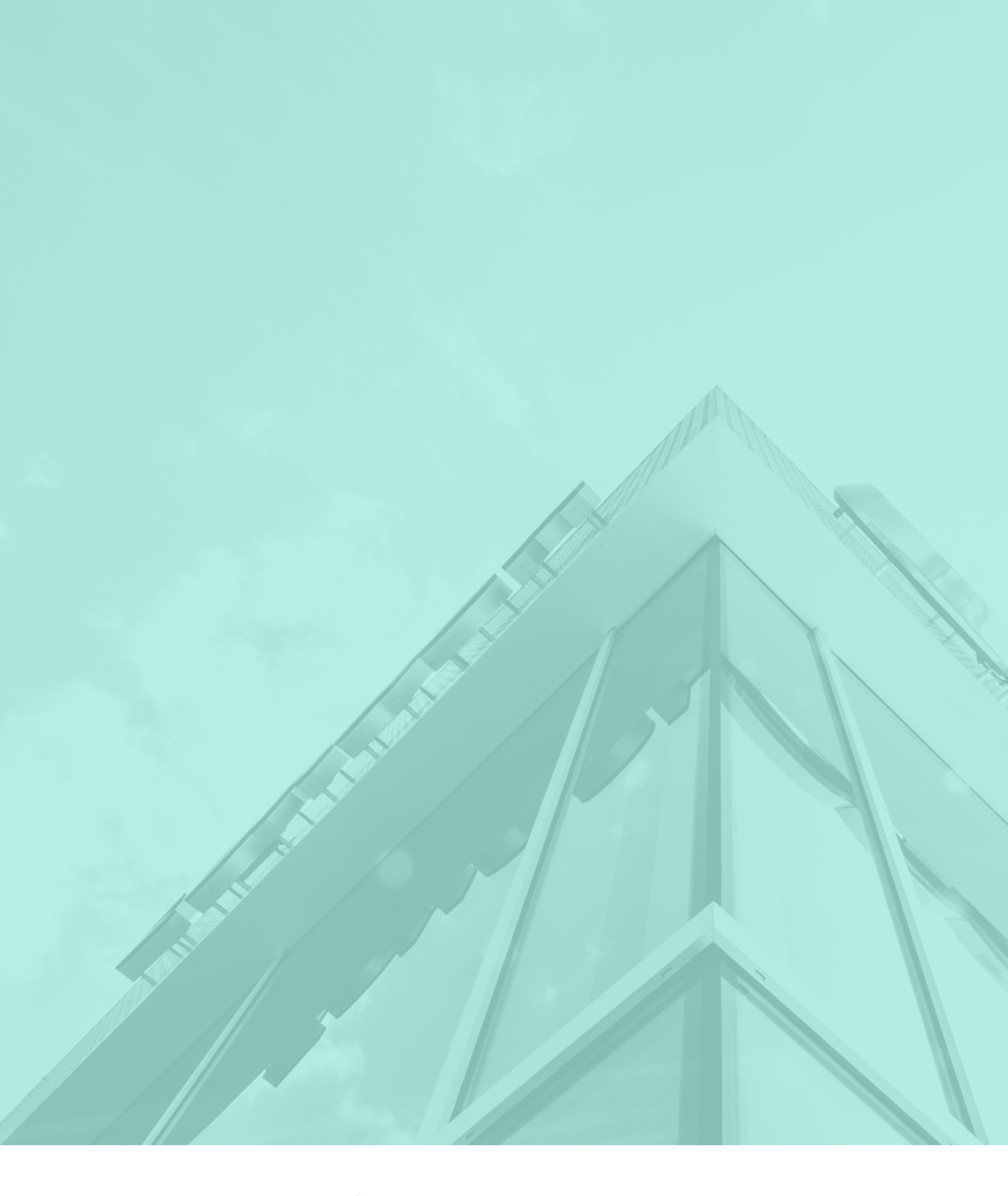

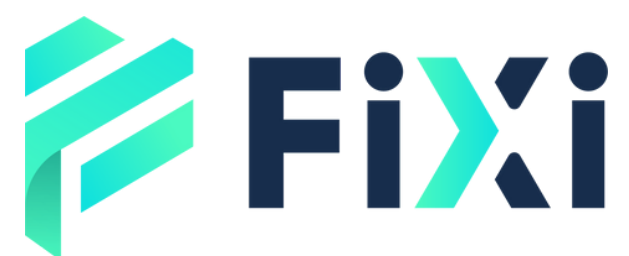

©Prex Markets Limited